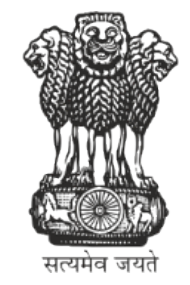

# UWIN

## CITIZEN REGISTRATION AND APPOINTMENT FOR VACCINATION

**USER MANUAL** 

1

## **SELF-REGISTRATION PORTAL FOR CITIZENS**

Major activities that can be done through the Self registration module are -

- Register new pregnant women, infant or children
- Tag registered woman in reproductive age group as pregnant
- Add infant/child linked to already registered mother/father/guardian
- Book appointment for beneficiary in published sessions and generate appointment slips

#### Features of Citizen Self registration Module

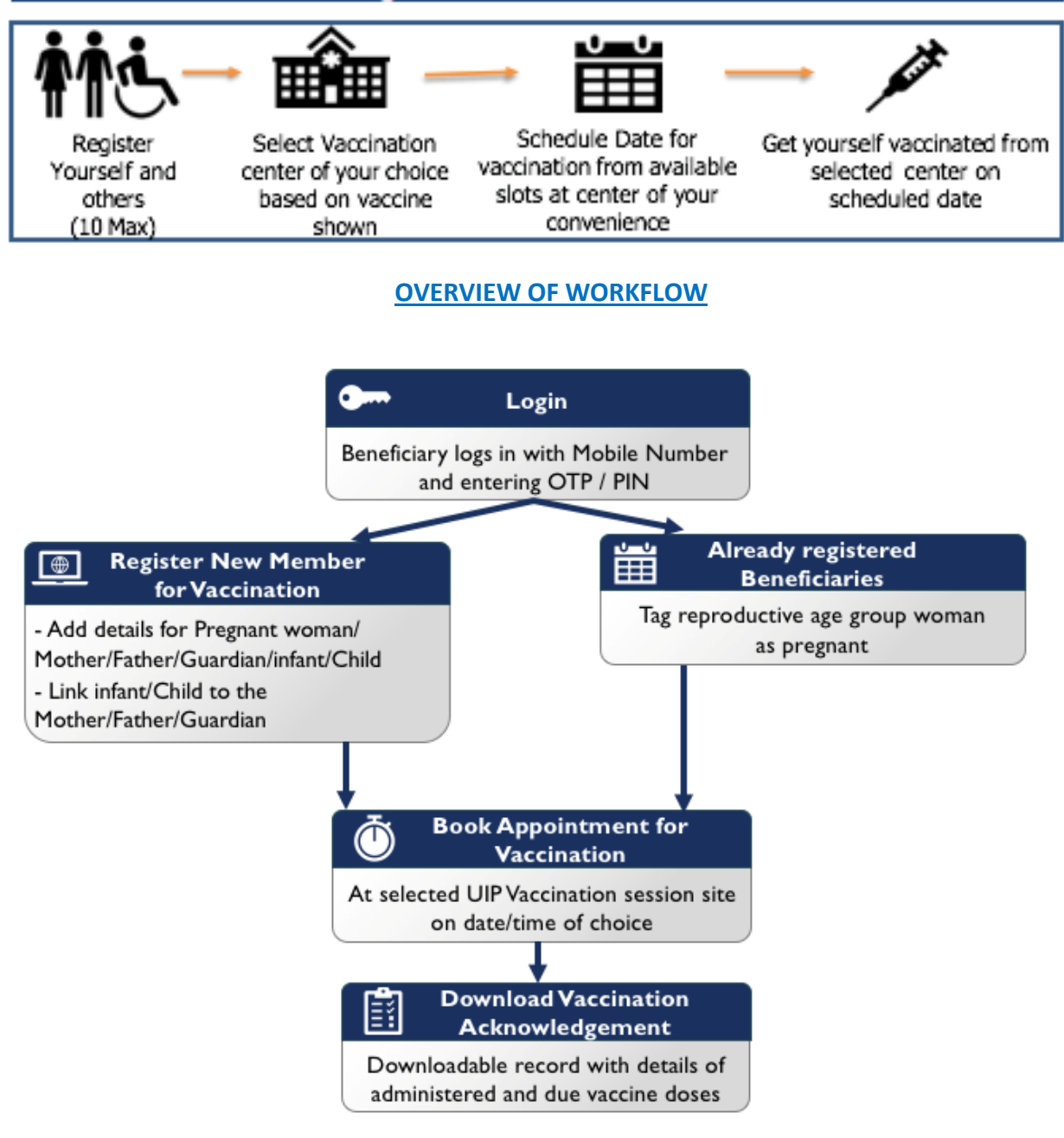

1. To access the Self registration module, visit the following URL - uwinselfregistration.mohfw.gov.in

| Ministry of Health<br>and Family Welfare      |                                                               |                                                | A+ A A-   English •<br>Vaccination Services • Platforms • |
|-----------------------------------------------|---------------------------------------------------------------|------------------------------------------------|-----------------------------------------------------------|
|                                               | O CONTRACTINE<br>VACCINE                                      | Login/Register<br>Enter Mobile Number<br>Login |                                                           |
| 2. For new user or alre<br>OTP received on SN | eady registered beneficiary on Co-<br>1S and click on submit. | WIN enter the mobile number a                  | A+ A A-   English •<br>Vaccination Services • Platforms • |
|                                               |                                                               | Login/Register                                 |                                                           |
| 3. The Dashboard pag                          | e of self-registration will be open.                          |                                                |                                                           |

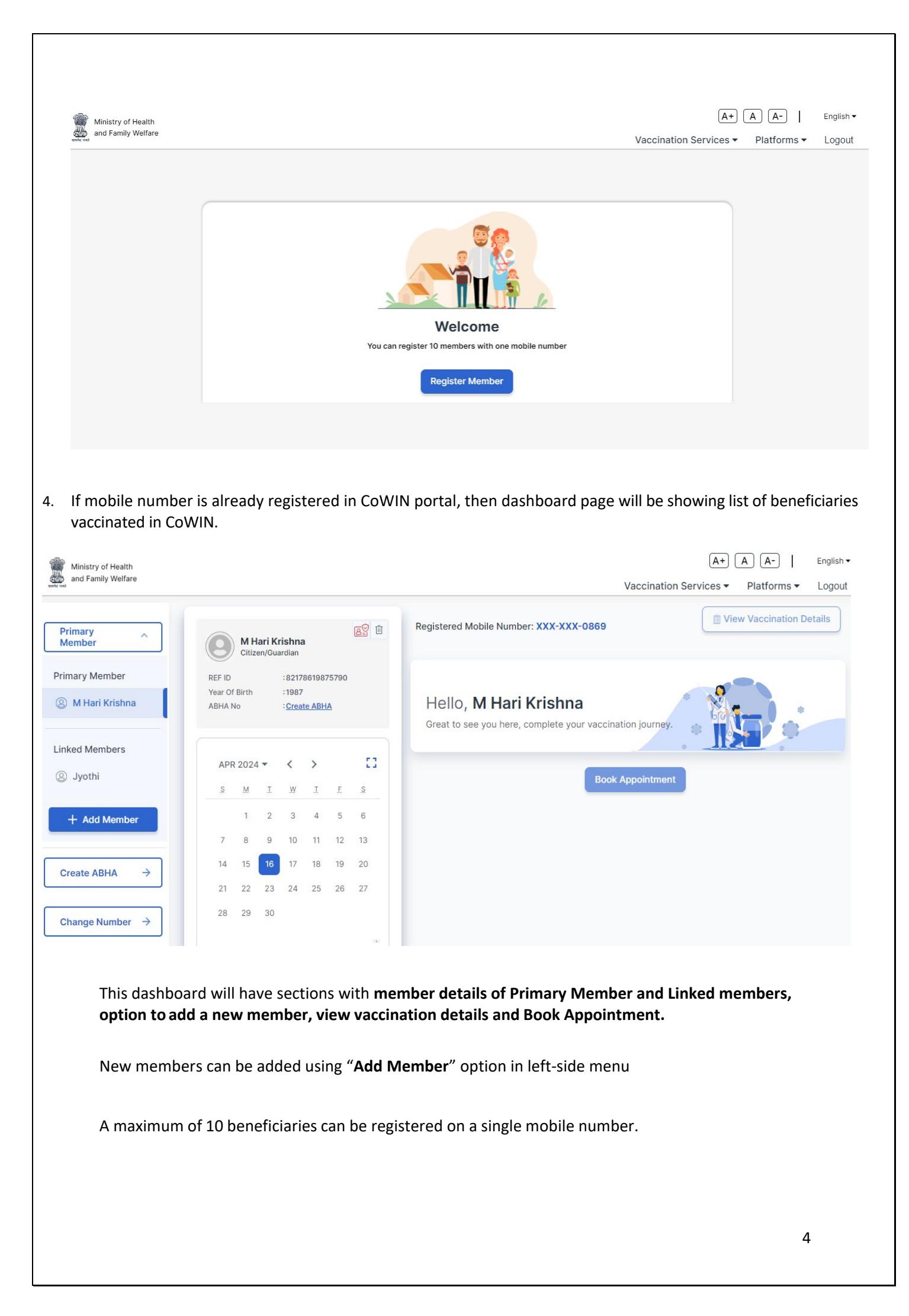

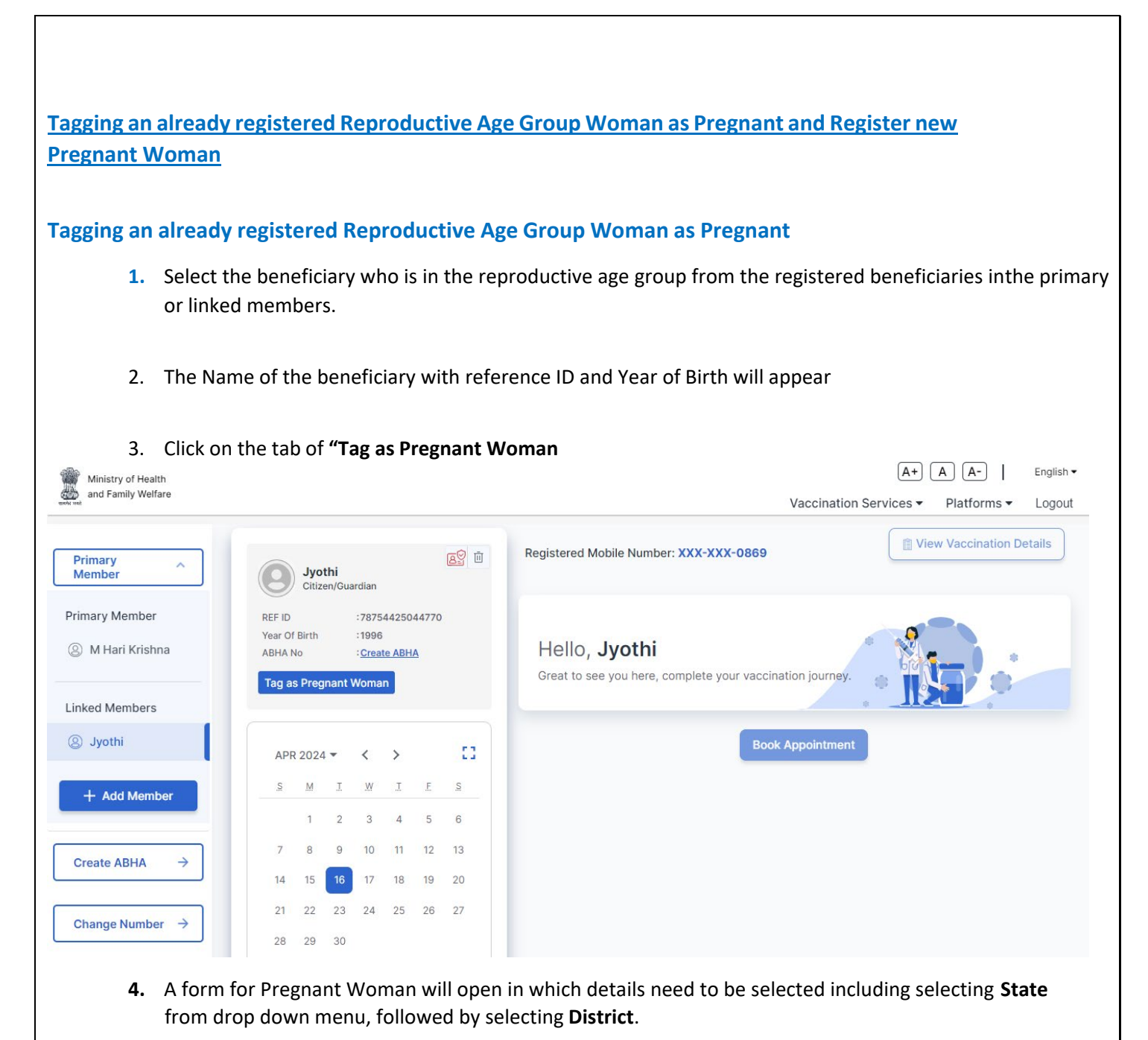

| Ministry of Health<br>and Family Welfare |                                      |       | Vaccin | A+)<br>ation Services ▼ | A A-  <br>Platforms • | English ▼<br>Logout |
|------------------------------------------|--------------------------------------|-------|--------|-------------------------|-----------------------|---------------------|
|                                          | Pregnant Women                       |       | ← Back |                         |                       |                     |
|                                          | Select State                         |       | •      |                         |                       |                     |
|                                          | Select District                      |       | •      |                         |                       |                     |
|                                          | Date of Last Menstrual Period        |       |        |                         |                       |                     |
|                                          | Is there any Pregnancy before this ? | O Yes | O No   |                         |                       |                     |
|                                          | Sub                                  | mit   |        |                         |                       |                     |
|                                          |                                      |       |        |                         |                       |                     |
|                                          |                                      |       |        |                         | _                     |                     |

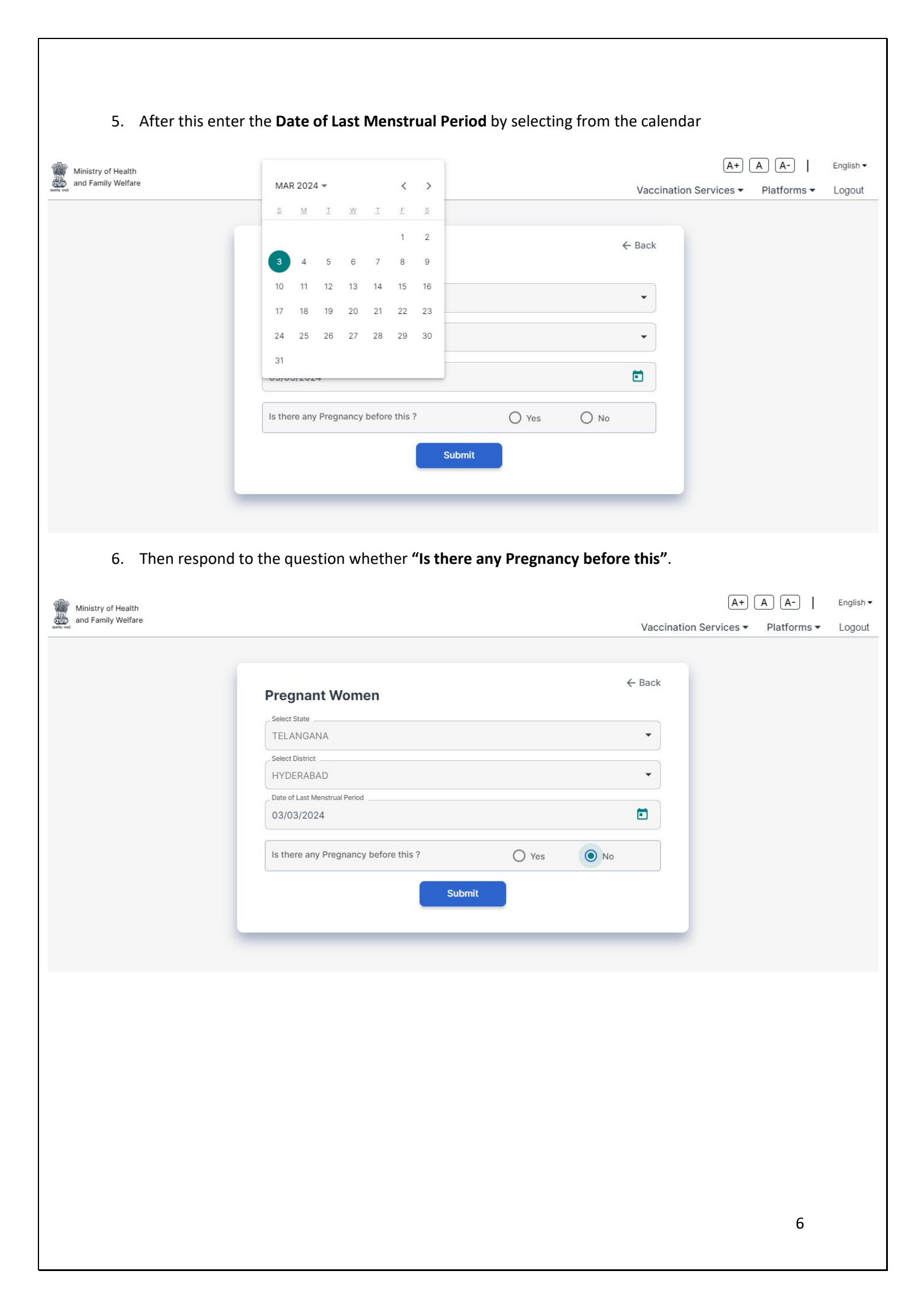

| Ministry of Health                                                                                                    |                                                                                                    |                                                                                   |                                                                                            | (A+) (A-)   En                |
|----------------------------------------------------------------------------------------------------|----------------------------------------------------------------------------------------------------|-----------------------------------------------------------------------------------|--------------------------------------------------------------------------------------------|-------------------------------|
| and Family Welfare                                                                                                    |                                                                                                    |                                                                                   | Vaccinat                                                                                   | ion Services ▼ Platforms ▼ Lo |
|                                                                                                    | Pregnant Women                                                                                                    |                                                                                   | ← Back                                                                                     |                               |
|                                                                                                    | Select State                                                                                                    |                                                                                   | •                                                                                          |                               |
|                                                                                                    | Select District<br>HYDERABAD                                                                                                    |                                                                                   | •                                                                                          |                               |
|                                                                                                    | Date of Last Menstrual Period<br>03/03/2024                                                                                                    |                                                                                   |                                                                                            |                               |
|                                                                                                    | Is there any Pregnancy before this                                                                                                    | ? O Yes                                                                           | O No                                                                                       |                               |
|                                                                                                    | Date Of Last Pregnancy Outcome<br>09/08/2023                                                                                                    |                                                                                   |                                                                                            |                               |
|                                                                                                    | Number of Td doses received in last pregnancy                                                                                                    | ۷                                                                                 | •                                                                                          |                               |
| 7. Click on "S<br>linistry of Health<br>nd Family Welfare                                                                                                 | Submit". The beneficiary will a                                                                                                    | appear tagged as pre                                                              | gnant woman in t<br><sub>Vaccina</sub>                                                     | the dashboard.                |
| 7. Click on "S<br>Ministry of Health<br>and Family Welfare                                                                                                | Submit". The beneficiary will a                                                                                                    | appear tagged as pres                                                             | gnant woman in t<br>Vaccina<br>XXX-XXX-0869                                                | the dashboard.                |
| 7. Click on "S<br>Ministry of Health<br>and Family Welfare<br>mary<br>mber<br>ary Member<br>M Hari Krishna                                                | Submit". The beneficiary will a<br>Submit". The beneficiary will a<br>Submit". Submit". Submit a<br>Submit". Submit a<br>Submit". Submit a<br>Submit". Submit a<br>Submit". Submit a<br>Submit". Submit a<br>Submit a<br>Submit                                                                                                    | Registered Mobile Number: X<br>Hello, Jyothi<br>Great to see you here, com        | gnant woman in t<br>Vaccina<br>XX-XX-0869                                                  | the dashboard.                |
| 7. Click on "S<br>Ministry of Health<br>and Family Welfare<br>mary<br>mber<br>ary Member<br>M Hari Krishna<br>ed Members<br>Jyothi                        | Submit". The beneficiary will a<br>submit". The beneficiary will a<br>submit". The beneficiary will a<br>submit and a<br>submit a<br>submit a<br>su | Registered Mobile Number: X<br>Hello, Jyothi<br>Great to see you here, com        | gnant woman in t<br>Vaccina<br>XX-XXX-0869<br>plete your vaccination journ                 | the dashboard.                |
| 7. Click on "<br>dinistry of Health<br>ind Family Welfare<br>mary<br>mber<br>ary Member<br>M Hari Krishna<br>ed Members<br>Jyothi<br>- Add Member         | Submit". The beneficiary will a<br>Submit". The beneficiary will a<br>Submit". The beneficiary will a                                                                                                    | Registered Mobile Number: X<br>Hello, <b>Jyothi</b><br>Great to see you here, com | gnant woman in t<br>Vaccina<br>XXX-XXX-0869                                                | the dashboard.                |
| 7. Click on "S                                                                                                    | Submit". The beneficiary will a<br>Submit". The beneficiary will a<br>Submit". The beneficiary will a                                                                                                    | Registered Mobile Number: X<br>Hello, Jyothi<br>Great to see you here, com        | gnant woman in t<br>Vaccina<br>XX-XX-0869<br>plete your vaccination journ<br>Book Appointm | the dashboard.                |
| 7. Click on "<br>Ministry of Health<br>and Family Welfare<br>mary<br>mary Member<br>M Hari Krishna<br>ed Members<br>Jyothi<br>H Add Member<br>eate ABHA → | Submit". The beneficiary will a state of the second state of the second sta                                                                                                    | Registered Mobile Number: X<br>Hello, Jyothi<br>Great to see you here, com        | gnant woman in t<br>Vaccina<br>XXX-XXX-0869                                                | the dashboard.                |

#### **Register a New Pregnant Woman**

1. On the dashboard page, click on the **"Add Member"** button. A form to **"Register for Vaccination"** will appear

| Vectoration Services ? Platforms ? Logo:<br>Register for Vaccination<br>Full Name (As per Aadhaar)<br>Die of Birth<br>Die of Birth<br>Ploto ID Proof<br>Ploto ID Number<br>Ploto ID Number<br>Register<br>Register<br>Re | <form><form><form><image/></form></form></form>                                                                                                    | <image/> <image/> <image/> <image/> <image/> <form><form></form></form>                                                                                                    |                                                                                                    |                                                                                                    |                             |                                   | ( <u>A+</u>                             |                                  | English                        |
|----------------------------------------------------------------------------------------------------|----------------------------------------------------------------------------------------------------|----------------------------------------------------------------------------------------------------|----------------------------------------------------------------------------------------------------|----------------------------------------------------------------------------------------------------|-----------------------------|-----------------------------------|-----------------------------------------|----------------------------------|--------------------------------|
|                                                                                                    | <image/>                                                                                                    | <image/> <image/> <image/> <image/> <image/>                                                                                                    |                                                                                                    |                                                                                                    |                             | - Pack                            | Vaccination Services -                  | Platforms 🔻                      | Logo                           |
|                                                                                                    | <image/> <text><text></text></text>                                                                                                    | <image/> <text><text></text></text>                                                                                                    | Register fo                                                                                                    | or Vaccination                                                                                                    |                             | C Dack                            |                                         |                                  |                                |
|                                                                                                    | <image/>                                                                                                    | <image/> <complex-block><image/><image/><image/></complex-block>                                                                                                    | Your Photo ID wi                                                                                                    | ill be verified at the time of yo                                                                                                    | our vaccination appointm    | nent.                             |                                         |                                  |                                |
|                                                                                                    | <image/>                                                                                                    | <image/> <text></text>                                                                                                    | Please provide tr                                                                                                    | ne details of the Photo ID you                                                                                                    | a will carry for vaccinatio | in.                               |                                         |                                  |                                |
|                                                                                                    | <image/> <text></text>                                                                                                    | <image/> <text><text><image/></text></text>                                                                                                    | Member Type                                                                                                    |                                                                                                    |                             | •                                 |                                         |                                  |                                |
| Date of Birth   ienser   Photo ID Photo   Photo ID Number   Photo ID Number   Register   Register for Vaccination   Vacination Services Platforms Logout   Register for Vaccination   Vorefront Device UN Whee verified at the time of your vaccination appointment.   Projection Device University of the Vaccination appointment.   Projection Device University of the Vaccination appoi                                                                                                    | <image/>                                                                                                    | <image/> <text></text>                                                                                                    | Full Name (As p                                                                                                    | per Aadhaar)                                                                                                    |                             |                                   |                                         |                                  |                                |
| <pre>states a states i conder i wale i remale i others photo ID Proof photo ID Number register  to the Member Type as Pregnant Woman from the drop down menu:</pre>                                                                                                    | <image/>                                                                                                    | <image/> <complex-block></complex-block>                                                                                                    | Date of Birth                                                                                                    |                                                                                                    |                             |                                   |                                         |                                  |                                |
| Gender Male   Photo ID Proof Photo ID Number Register Register Register for Vaccination Services Platforms L Logout Register for Vaccination Services Platforms L Logout Fegister for Vaccination Information appointment. Prese provide the details of the Photo ID you will carry for vaccination. Wrenker Type Citizen/Guardian Infant (0 - 1 Year) Citidren Male Female Others Photo ID Number Photo ID Proof Register                                                                                                    | <form></form>                                                                                                    | <image/> <text></text>                                                                                                    |                                                                                                    |                                                                                                    |                             |                                   |                                         |                                  |                                |
| Photo ID Proof<br>Photo ID Number<br>Register<br>mber Type as Pregnant Woman from the drop down menu.<br>(* A * ) English<br>Vaccination Services * Platforms * Logoul<br>Register for Vaccination<br>Your Photo ID will be verified at the time of your vaccination appointment.<br>Plases provide the details of the Photo ID you will carry for vaccination.<br>Wereiter Type<br>Citizen/Guardian<br>Pregnant Woman<br>Infant (0 - 1 Year)<br>Children<br>Photo ID Proof<br>Photo ID Proof<br>Photo ID Number<br>Photo ID Number                                                                                                    | <complex-block></complex-block>                                                                                                    | <complex-block></complex-block>                                                                                                    | Gender                                                                                                    | O Male                                                                                                    | O Female                    | O Others                          |                                         |                                  |                                |
| Photo ID Number                                                                                                    |                                                                                                    | <form></form>                                                                                                    | Photo ID Proof                                                                                                    |                                                                                                    |                             | •                                 |                                         |                                  |                                |
| Register         Sember Type as Pregnant Woman from the drop down menu.         Image: Comparison of the last of the last of th                                                                                                    | <form></form>                                                                                                    | <image/>                                                                                                    | Photo ID Numb                                                                                                    | per                                                                                                    |                             |                                   |                                         |                                  |                                |
| Register   The Member Type as Pregnant Woman from the drop down menu:    (m) (m) (m) (m) (m) (m) (m) (m) (m) (m)                                                                                                    | <text></text>                                                                                                    | <image/>                                                                                                    |                                                                                                    |                                                                                                    |                             |                                   |                                         |                                  |                                |
| et the Member Type as Pregnant Woman from the drop down memu:                                                                                                    | <text></text>                                                                                                    | <text></text>                                                                                                    |                                                                                                    | Registe                                                                                                    | er                          |                                   |                                         |                                  |                                |
| et the Member Type as Pregnant Woman from the drop down menu.                                                                                                    | <text></text>                                                                                                    | <text></text>                                                                                                    |                                                                                                    |                                                                                                    |                             |                                   |                                         |                                  |                                |
| et the Member Type as Pregnant Woman from the drop down menu.                                                                                                    |                                                                                                    | <text></text>                                                                                                    |                                                                                                    |                                                                                                    |                             |                                   |                                         |                                  |                                |
| Check Control Control Cont                                                                                                    | <complex-block>         Image: Space Space Spa</complex-block> | <complex-block><form></form></complex-block>                                                                                                    | inder Type a                                                                                                    | is Pregnant Woma                                                                                                    | <b>an</b> from the di       | rop down                          | menu.                                   | A A-                             | Englist                        |
| Register for Vacuitation   Your Photo ID will be verified at the time of your vaccination appointment. Please provide the details of the Photo ID you will carry for vaccination.   Member Type   Citizen/Guardian   Pregnant Woman   Infant (0 - 1 Year)   Children     Children     Photo ID Proof   Photo ID Proof      Photo ID Number     Register                                                                                                    | <form></form>                                                                                                    | <form></form>                                                                                                    | апрет туре а                                                                                                    | is Pregnant Woma                                                                                                    | <b>an</b> from the dı       | rop down                          | Menu.<br>A+<br>Vaccination Services •   | A A- I<br>Platforms ▼            | English ·                      |
| Please provide the details of the Photo ID you will carry for vaccination.   Member Type   Citizen/Guardian   Pregnant Woman   Infant (0 - 1 Year)   Children     Gender   Male   Female   O thers     Photo ID Proof     Photo ID Number                                                                                                    | <form>         Pleae provide the details of the Photo ID you will carry for vaccination.            <br/></form>                                                                                                    | <form><form><form><form><form><form><form><form><form><form><form><form></form></form></form></form></form></form></form></form></form></form></form></form>                         | Degister f                                                                                                    | is Pregnant Woma                                                                                                    | <b>an</b> from the di       | rop down<br>← Back                | Menu.<br>A+<br>Vaccination Services •   | A A-  <br>Platforms •            | English •<br>Logout            |
| Member Type<br>Citizen/Guardian<br>Pregnant Woman<br>Infant (0 - 1 Year)<br>Children<br>Children<br>Photo ID Proof<br>Photo ID Proof<br>Photo ID Number<br>Register                                                                                                    | ************************************                                                                                                    | <form><image/></form>                                                                                                    | Register fo                                                                                                    | IS Pregnant Woma                                                                                                    | an from the dr              | rop down<br>← Back                | Menu.<br>(A+)<br>Vaccination Services • | A A-  <br>Platforms <del>•</del> | English •<br>Logout            |
| Citizen/Guardian Pregnant Woman Infant (0 - 1 Year) Children Gender O Male O Female O Others Photo ID Proof Photo ID Proof Register                                                                                                    | Citizen/Guardian   Pregnant Woman   Infant (0 - 1 Year)   Cindren   Others   Photo ID Proof   Photo ID Number                                                                                                    | Citizen/Guardian         Pregnant Woman         Under         Cender       Male         Peno ID Proof         Photo D Number                                                         | Register fo<br>Your Photo ID will<br>Please provide th                                                                                                    | IS Pregnant Woma<br>or Vaccination<br>Ill be verified at the time of you<br>he details of the Photo ID you                                   | an from the dr              | rop down<br>← Back                | Menu.<br>(A+)<br>Vaccination Services • | A A-  <br>Platforms <del>•</del> | English <del>•</del><br>Logout |
| Pregnant Woman Infant (0 - 1 Year) Children Gender O Male O Female O Others Photo ID Proof Photo ID Number Register                                                                                                    | Pregnant Woman   Infant (0 - 1 Year)   Cindren   Cender   Male   Female   Others   Photo ID Proof   Photo ID Number     Register                                                                                                    | <form>         Pregnant Woman         Infant (0 - 1 Year)         Chidren         Cender       Male         Pennale       Others         Photo D Proof         Dotto D Number</form> | Register for<br>Your Photo ID will<br>Please provide th<br>Member Type                                                                                                    | or Vaccination                                                                                                    | an from the dr              | ← Back                            | Menu.<br>A+<br>Vaccination Services •   | A A-  <br>Platforms ▼            | English ∙<br>Logout            |
| Infant (0 - 1 Year)<br>Children<br>Gender O Male O Female O Others<br>Photo ID Proof<br>Photo ID Number<br>Register                                                                                                    | Infant (0 - 1 Year)         Chidren         Cender       Male         Penale       O thers         Photo ID Proof         Photo ID Number                                                                                                    | <form>         Infant (0 - 1 Year)         Chidren         Cender       O thers         Photo ID Proof         Choto ID Number         Register</form>                               | Register for<br>Your Photo ID wil<br>Please provide th<br>Member Type<br>Citizen/Guardia                                                                                                  | IS Pregnant Woma<br>or Vaccination<br>Ill be verified at the time of you<br>he details of the Photo ID you<br>an                             | an from the dr              | rop down<br>← Back                | Menu.<br>A+<br>Vaccination Services •   | A A-  <br>Platforms •            | English •<br>Logout            |
| Children   Cender Male   Female Others     Photo ID Proof     Photo ID Number     Register                                                                                                    | Chitdren   Gender   Male   Female   Others   Photo ID Number       Register                                                                                                    | <form>         Chidren         Cender       Male       Female       Others         Photo D Number         Register</form>                                                            | Register for<br>Your Photo ID wil<br>Please provide th<br>Member Type<br>Citizen/Guardia<br>Pregnant Woma                                                                                 | or Vaccination<br>Ill be verified at the time of you<br>he details of the Photo ID you<br>an                                                 | an from the dr              | ← Back                            | menu.<br>(A+)<br>Vaccination Services ▼ | A A-  <br>Platforms •            | English •<br>Logout            |
| Gender     Male     Female     Others       Photo ID Proof        Photo ID Number                                                                                                    | Gender Male   Photo ID Proof     Photo ID Number     Register                                                                                                    | Gender Male   Penale Others   Photo ID Proof •     Photo ID Number     Register                                                                                                    | Register for<br>Your Photo ID will<br>Please provide th<br>Member Type<br>Citizen/Guardia<br>Pregnant Woma                                                                                | Is Pregnant Woma                                                                                                    | an from the dr              | ← Back                            | Menu.<br>A+<br>Vaccination Services •   | A A-  <br>Platforms •            | English •<br>Logout            |
| Photo ID Proof   Photo ID Number  Register                                                                                                    | Photo ID Proof  Photo ID Number  Register                                                                                                    | Photo ID Proof  Photo ID Number  Register                                                                                                    | Register for<br>Your Photo ID will<br>Please provide the<br>Citizen/Guardia<br>Pregnant Woma<br>Infant (0 - 1 Yea<br>Children                                                             | Is Pregnant Woma                                                                                                    | an from the dr              | ← Back                            | menu.<br>A+<br>Vaccination Services •   | A A-  <br>Platforms -            | English <sup>1</sup>           |
| Photo ID Number Register                                                                                                    | Photo ID Number Register                                                                                                    | Photo ID Number Register                                                                                                    | Register fc<br>Your Photo ID wil<br>Please provide th<br>Member Type<br>Citizen/Guardia<br>Pregnant Wom:<br>Infant (0 - 1 Yea<br>Children<br>Gender                                       | Is Pregnant Woma                                                                                                    | an from the di              | ← Back<br>eent.<br>n.             | Menu.<br>A+<br>Vaccination Services •   | A A-  <br>Platforms ▼            | English <sup>1</sup>           |
| Photo ID Number Register                                                                                                    | Photo ID Number Register                                                                                                    | Photo ID Number                                                                                                    | Register for<br>Your Photo ID will<br>Please provide the<br>Member Type<br>Citizen/Guardia<br>Pregnant Woma<br>Infant (0 - 1 Yea<br>Children                                              | S Pregnant Woma Or Vaccination III be verified at the time of you he details of the Photo ID you an han han han han han han han han han      | an from the di              | ← Back<br>eent.<br>n.             | menu.<br>A+<br>Vaccination Services •   | A A-  <br>Platforms -            | English <sup>1</sup>           |
| Register                                                                                                    | Register                                                                                                    | Register                                                                                                    | Register for<br>Your Photo ID will<br>Please provide the<br>Member Type<br>Citizen/Guardia<br>Pregnant Woma<br>Infant (0 - 1 Yea<br>Children<br>Gender<br>Photo ID Proof                  | or Vaccination<br>III be verified at the time of you<br>he details of the Photo ID you<br>an<br>han<br>han<br>han<br>han<br>han              | an from the di              | ← Back<br>eent.<br>n.<br>O Others | menu.<br>A+<br>Vaccination Services •   | A A-  <br>Platforms •            | English •<br>Logout            |
|                                                                                                    | Δ                                                                                                    | 8                                                                                                    | Register for<br>Your Photo ID will<br>Please provide the<br>Member Type<br>Citizen/Guardia<br>Pregnant Woma<br>Infant (0 - 1 Yea<br>Children<br>Gender<br>Photo ID Proof<br>Photo ID Numb | Is Pregnant Woma or Vaccination III be verified at the time of you he details of the Photo ID you an an an an an an an an an an an an an     | an from the di              | ← Back<br>eent.<br>n.<br>O Others | menu.<br>A+<br>Vaccination Services •   | A A-  <br>Platforms •            | English •                      |
|                                                                                                    | 0                                                                                                    | 8                                                                                                    | Register for<br>Your Photo ID will<br>Please provide th<br>Member Type<br>Citizen/Guardia<br>Pregnant Woma<br>Infant (0 - 1 Yea<br>Children<br>Gender<br>Photo ID Proof<br>Photo ID Numb  | Is Pregnant Woma or Vaccination ill be verified at the time of you he details of the Photo ID you an han han han ear)  Male Registe          | an from the di              | ← Back<br>ent.<br>n.              | menu.<br>A+<br>Vaccination Services •   | A A-  <br>Platforms -            | English ·                      |
|                                                                                                    | Q                                                                                                    | 8                                                                                                    | Register for<br>Your Photo ID will<br>Please provide th<br>Member Type<br>Citizen/Guardia<br>Pregnant Woma<br>Infant (0 - 1 Yea<br>Children<br>Gender<br>Photo ID Proof<br>Photo ID Proof | Is Pregnant Woma or Vaccination Ill be verified at the time of you he details of the Photo ID you an an an an an an an an an an an an an     | an from the di              | ← Back<br>eent.<br>n.             | menu.<br>A+<br>Vaccination Services •   | A A-  <br>Platforms •            | English •                      |
|                                                                                                    | Q                                                                                                    | 8                                                                                                    | Register for<br>Your Photo ID will<br>Please provide th<br>Member Type<br>Citizen/Guardia<br>Pregnant Woma<br>Infant (0 - 1 Yea<br>Children<br>Gender<br>Photo ID Proof<br>Photo ID Numb  | Is Pregnant Woma or Vaccination Ill be verified at the time of you he details of the Photo ID you an ian ian ian ian ian ian ian ian ian     | an from the di              | ← Back<br>eent.<br>n.             | menu.<br>A+<br>Vaccination Services •   | A A-  <br>Platforms •            | English •<br>Logout            |
|                                                                                                    |                                                                                                    | 8                                                                                                    | Register for<br>Your Photo ID will<br>Please provide th<br>Member Type<br>Citizen/Guardia<br>Pregnant Woma<br>Infant (0 - 1 Yea<br>Children<br>Gender<br>Photo ID Proof<br>Photo ID Numb  | s Pregnant Woma or Vaccination ill be verified at the time of you he details of the Photo ID you an ian ian ian ian iar) Male i Deer Registe | an from the di              | ← Back<br>ent.<br>n.              | menu.<br>A+<br>Vaccination Services •   | A A-  <br>Platforms -            | English•<br>Logout             |

| we de text your de text the Photo ID proof of the beneficiary from the drop-down menu. Please enter the relevant Photo ID Number as per secletion and Click on the Next button.          We de text the Photo ID proof of the beneficiary from the drop-down menu. Please enter the relevant Photo ID Number as per secletion and Click on the Next button.         We de text the Photo ID proof of the beneficiary from the drop-down menu. Please enter the relevant Photo ID Number as per selection and Click on the Next button.         We de text the Photo ID proof of the beneficiary from the drop-down menu. Please enter the relevant Photo ID Number as per selection and Click on the Next button.         Martin Taria         Martin Taria                                                                                                    | Ministry of Health                                                               |                                                                                                    |                                |                                          | (A+) (A                           | A-                     | Englis       |
|----------------------------------------------------------------------------------------------------|----------------------------------------------------------------------------------|----------------------------------------------------------------------------------------------------|--------------------------------|------------------------------------------|-----------------------------------|------------------------|--------------|
| Image: the second second se      | and Family Welfare                                                               |                                                                                                    | V                              | accination Servi                         | ces 🕶 🛛                           | Platforms 🔻            | Log          |
| A. Then select the Photo ID proof of the beneficiary from the drop-down menu. Please enter the relevant Photo ID Number as per selection and Click on the Next button.          Windry of Health and Painty Welfare       Vacination Services Platforms Log         Image Painty Welfare       Vacination Services Platforms Log         Image Painty Welfare       Vacination Services Platforms Log         Image Provide the details of the Photo ID you will carry for vaccination.       Image Pressure Vacination.         Image Pressure Vacination       Image Pressure Vacination Platform Vacination.         Image Pressure Vacination       Image Pressure Vacination.         Image Pressure Vacination       Image Pressure Vacination.         Image Pressure Vacination       Image Pressure Vacination.         Image Pressure Vacination       Image Pressure Vacination.         Image Pressure Vacination       Image Pressure Vacination.         Image Pressure Vacination       Image Pressure Vacination.         Image Pressure Vacination       Image Pressure Vacination.         Image Pressure Vacination       Image Pressure Vacination.         Image Pressure Vacination       Image Pressure Vacination.         Image Pressure Vacination       Image Pressure Vacination.         Image Pressure Vacination       Image Pressure Vacination.         Image Pressure Vacination       Image Pressure Vacination.         Image Pressure Vac                                                                                                    |                                                                                  | Register for Vaccination     Surve Photo ID will be verified at the time of your vaccination appointment.     Idease provide the details of the Photo ID you will carry for vaccination     Member Type Pregnant Woman     Full Name (As per Aadhaar) Simran     Vear of Birth 2002     Photo ID Proof     Photo ID Number                                                                                                    | + Back                         |                                          |                                   |                        |              |
| ← Back  Accessed by the set of the the inter of your vaccination appointment.  Parse provide the details of the Photo ID you will carry for vaccination.  Member Type Pregnant Woman Full Name (As per Aadhaar) Simran Veer of Birth 2002 Photo ID Proof Voter ID Voter ID Veter ID Number PKS2200445                                                                                                    |                                                                                  |                                                                                                    | Next                           |                                          |                                   |                        |              |
| Your Photo ID will be verified at the time of your vaccination appointment.   Please provide the details of the Photo ID you will carry for vaccination.   Pregnant Woman   Full Name (As per Aadhaar)   Simran   Year Of Birth   2002   Photo ID Proof   Voter ID   Voter ID Number   PKS2200445                                                                                                    | 4. Then select<br>the <b>relevan</b><br>linistry of Health<br>nd Family Welfare  | the <b>Photo ID proof</b> of the beneficiary from the drop-do<br><b>t Photo ID Number</b> as per selection and Click on the Nex                                                                                                    | wn me<br>xt but                | enu. Please<br>ton.<br>/accination Servi | enter<br>A+ A<br>ces •            | A. A-  <br>Platforms ▼ | Engl         |
| Full Name (As per Aadhaar) Simran Year Of Birth 2002 Photo ID Proof Voter ID Voter ID Voter ID Number PKS2200445                                                                                                    | 4. Then select<br>the <b>relevan</b><br>inistry of Health<br>id Family Welfare   | the Photo ID proof of the beneficiary from the drop-do<br>t Photo ID Number as per selection and Click on the Nex<br>Register for Vaccination                                                                                                    | wn me<br>xt but<br>v<br>⊱ Back | enu. Please<br>ton.<br>/accination Servi | enter<br>A+ A<br>ces <del>-</del> | \ A-  <br>Platforms ▼  | Engli<br>Log |
| Photo ID Proof<br>Voter ID Voter ID Voter | 4. Then select<br>the <b>relevan</b><br>nistry of Health<br>d Family Welfare     | the Photo ID proof of the beneficiary from the drop-do<br>t Photo ID Number as per selection and Click on the Nex<br>Register for Vaccination<br>Your Photo ID will be verified at the time of your vaccination appointment.<br>Please provide the details of the Photo ID you will carry for vaccination.<br>Member Type<br>Pregnant Woman                                                                                                 | wn me<br>xt butt<br>← Back     | enu. Please<br>ton.<br>/accination Servi | e enter<br>(A+) (A<br>ces ▼       | A A-  <br>Platforms ▼  | Engl<br>Log  |
| PKS2200445                                                                                                    | 4. Then select<br>the <b>relevan</b><br>istry of Health<br>I Family Welfare      | the Photo ID proof of the beneficiary from the drop-dot<br>t Photo ID Number as per selection and Click on the Nex<br>Register for Vaccination<br>Your Photo ID will be verified at the time of your vaccination appointment.<br>Please provide the details of the Photo ID you will carry for vaccination.<br>Member Type<br>Pregnant Woman<br>Full Name (As per Aadhaar)<br>Simran                                                        | wn me<br>xt but<br>e Back      | enu. Please<br>ton.<br>/accination Servi | enter<br>(A+) (A<br>ces ▼         | A. A.  <br>Platforms ▼ | Engl<br>Log  |
|                                                                                                    | 4. Then select<br>the <b>relevan</b><br>inistry of Health<br>ind Family Welfare. | the Photo ID proof of the beneficiary from the drop-dor<br>t Photo ID Number as per selection and Click on the Nex<br>Register for Vaccination<br>Vour Photo ID will be verified at the time of your vaccination appointment.<br>Please provide the details of the Photo ID you will carry for vaccination.<br>Member Type<br>Pregnant Woman<br>Full Name (As per Aadhaar)<br>Simran<br>Veer Of Birth<br>2002<br>Photo ID Proof<br>Voter ID | wn me<br>xt but                | enu. Please<br>ton.<br>/accination Servi | e enter<br>A+) A<br>ces ▼         | \ A-  <br>Platforms ▼  | Engl<br>Log  |

5. After click on Next, as observed in "pregnant women" tagging section before, details of last menstrual period, previous pregnancy, state and district need to be entered.

| Ministry of Health |                                                                                                    | A+ A A-                          | English 🕶 |
|--------------------|----------------------------------------------------------------------------------------------------|----------------------------------|-----------|
| and Family Welfare |                                                                                                    | Vaccination Services   Platforms | Logout    |
|                    | ← Bac<br><b>Register for Vaccination</b><br>Your <b>Photo ID</b> will be verified at the time of your vaccination appointment.<br>Please provide the details of the Photo ID you will carry for vaccination.                                                                                                    | :k                               |           |
|                    | Date of Last Menstrual Period                                                                                                    |                                  |           |
|                    | Is there any Pregnancy before this ? O Yes O No                                                                                                    |                                  |           |
|                    | Select State 🗸                                                                                                    |                                  |           |
|                    | Select District -                                                                                                    |                                  |           |
|                    | Previous Register                                                                                                    |                                  |           |
| Ministry of Health |                                                                                                    | A+ A A-                          | English 🕶 |
| and Family Welfare |                                                                                                    | Vaccination Services   Platforms | Logout    |
|                    | ← Bac<br>Register for Vaccination<br>Your Photo ID will be verified at the time of your vaccination appointment.<br>Please provide the details of the Photo ID you will carry for vaccination.<br>Date of Last Menstrual Period<br>20/02/2024<br>Is there any Pregnancy before this ?<br>Select State<br>ANDHRA PRADESH<br>Select District<br>CHITTOOR |                                  |           |
|                    | Previous Register                                                                                                    |                                  |           |

6. After filling all the information, click on **"Register"** The newly added member will be visible under the Member details section on the dashboard.

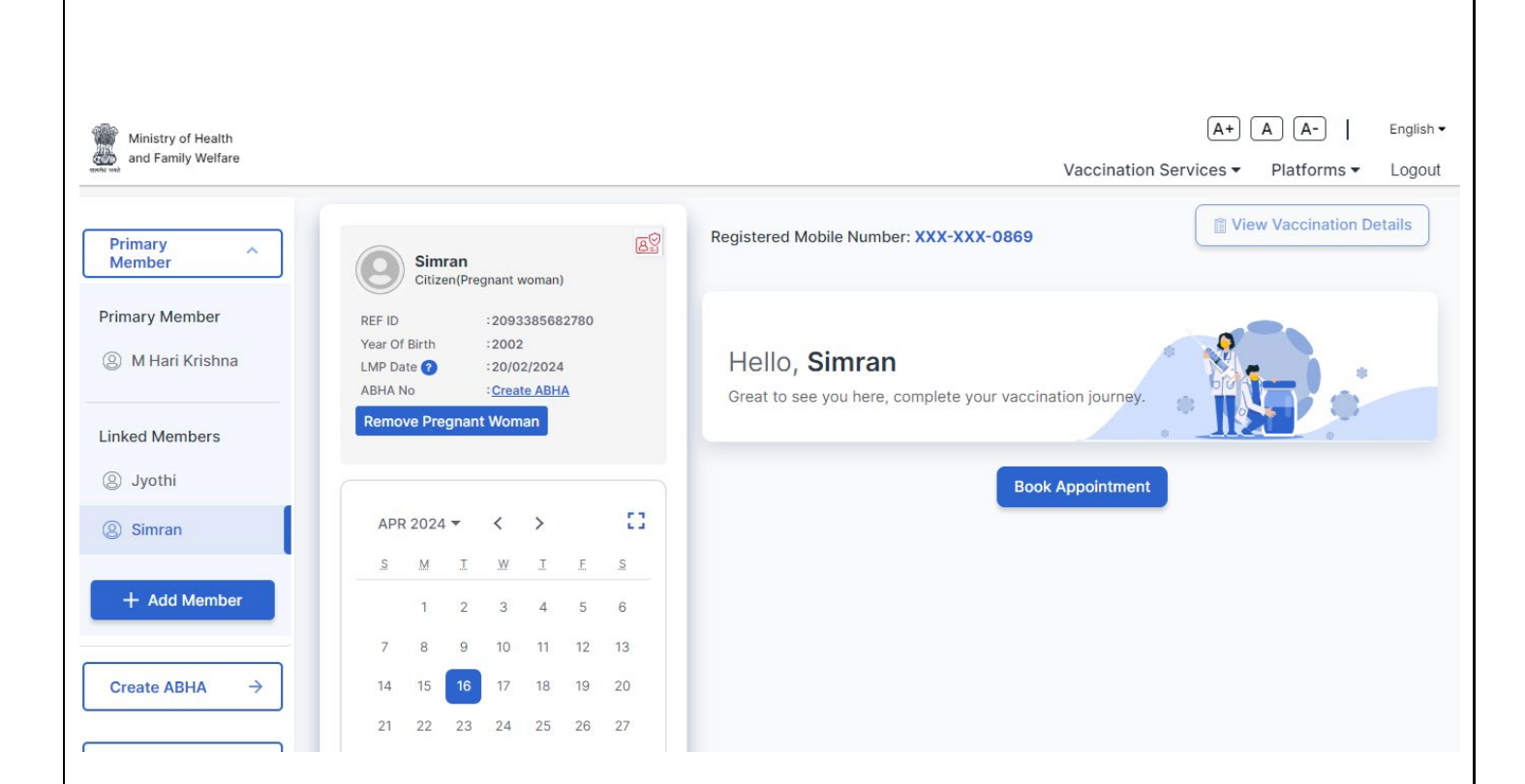

#### Process to Register an Infant/Child

1. On the dashboard page, click on the **"Add Member"** button, a form to **"Register for Vaccination"** will open

Select relevant **Member Type** as Infant (0-1 Year) **or** Children from the drop-down menu.

| Ministry of Health                                                                                                    |                                                                                                    | (A+) (A) (                               | A- Englis     |
|----------------------------------------------------------------------------------------------------|----------------------------------------------------------------------------------------------------|------------------------------------------|---------------|
| and Family Welfare                                                                                                    | Vaccinatio                                                                                                    | n Services 👻 Plat                        | tforms 🕶 Logo |
|                                                                                                    | Register for Vaccination         Your Photo ID will be verified at the time of your vaccination appointment.         Please provide the details of the Photo ID you will carry for vaccination.         Member Type         Citizen/Guardian         Pregnant Woman         Infant (0 - 1 Year)         Children         Gender       Male         Premale       Others         Photo ID Proof                                                        |                                          |               |
|                                                                                                    | Photo ID Number Register                                                                                                    |                                          |               |
| 2 Salast the Mot                                                                                                    | her/Father/Guardian of the Member from the already registere                                                                                                    | d                                        |               |
| Ministry of Health<br>and Family Welfare                                                                                    | n this mobile number and the <b>Beneficiary Relation</b> to selected gr<br>r/Guardian<br><sub>Vaccinatio</sub>                                                                                                    | Lardian -<br>A+ A (<br>n Services ▼ Plat | A-   Englis   |
| Select the Mot<br>beneficiaries o<br>Mother/Father                                                                          | n this mobile number and the Beneficiary Relation to selected gr<br>/Guardian<br>Vacinatio<br>Vacinatio<br>Vacinatio<br>Vour Photo ID will be verified at the time of your vaccination appointment.<br>Please provide the details of the Photo ID you will carry for vaccination.<br>Member Type<br>Infant (0 - 1 Year)<br>Muther / Father / Guardian<br>Jyothi<br>Simran<br>Full Name (As per Aadhaar)<br>Date of Birth<br>Cender Male Penale Others | uardian -<br>A+ A (<br>n Services ▼ Plat | A-)   Englis  |
| <ul> <li>Select the Mot<br/>beneficiaries o<br/>Mother/Father</li> <li>Ministry of Health<br/>and Family Welfare</li> </ul> | n this mobile number and the Beneficiary Relation to selected gur/Guardian                                                                                                    | uardian -<br>A+ A (<br>n Services ▼ Plat | A-)   Englis  |
| <ul> <li>Select the Mot<br/>beneficiaries o<br/>Mother/Father</li> <li>Ministry of Health<br/>and Family Welfare</li> </ul> | n this mobile number and the Beneficiary Relation to selected gur/Guardian                                                                                                    | uardian -<br>A+ A (<br>n Services ▼ Plat | A-)   Englis  |

3. Enter the infant **beneficiary name (by default "Baby of {Mother/Father/Guardian}" will be displayed), date of Birth and Gender**. The Photo ID type and number of the selected Mother/Father/Guardian is shown.

| r anny wenare                                                                                                    |                                                                                                    |                                   |                       |                                                             |                                  |           |
|----------------------------------------------------------------------------------------------------|----------------------------------------------------------------------------------------------------|-----------------------------------|-----------------------|-------------------------------------------------------------|----------------------------------|-----------|
|                                                                                                    | Register for Vaccinat                                                                                                    | on                                |                       |                                                             |                                  |           |
|                                                                                                    | Your Photo ID will be verified at the                                                                                                    | time of your vaccination appo     | pintment.             |                                                             |                                  |           |
|                                                                                                    | Please provide the details of the Pl                                                                                                    | noto ID you will carry for vaccin | nation.               |                                                             |                                  |           |
|                                                                                                    | Member Type                                                                                                    |                                   |                       |                                                             |                                  |           |
|                                                                                                    | iniant (0 - 1 fear)                                                                                                    |                                   |                       |                                                             |                                  |           |
|                                                                                                    | Mother / Father / Guardian                                                                                                    |                                   | _                     |                                                             |                                  |           |
|                                                                                                    | Jyothi                                                                                                    |                                   | •                     |                                                             |                                  |           |
|                                                                                                    | Beneficiary Relation                                                                                                    |                                   |                       |                                                             |                                  |           |
|                                                                                                    | Mother                                                                                                    |                                   |                       |                                                             |                                  |           |
|                                                                                                    | Beneficiary Name                                                                                                    |                                   |                       | 1                                                           |                                  |           |
|                                                                                                    | Baby Of Jyothi                                                                                                    |                                   |                       |                                                             |                                  |           |
|                                                                                                    | Date of Birth                                                                                                    |                                   |                       |                                                             |                                  |           |
|                                                                                                    | 09/08/2023                                                                                                    |                                   |                       |                                                             |                                  |           |
|                                                                                                    | Gender O Male                                                                                                    | • Female                          | O Others              |                                                             |                                  |           |
|                                                                                                    | Mother / Father / Guardian Photo ID Details                                                                                                    |                                   |                       |                                                             |                                  |           |
|                                                                                                    | Voter ID                                                                                                    |                                   | ~                     |                                                             |                                  |           |
| 4. Click on <b>"Re</b><br>section oth                                                                                                    | e <b>gister".</b> The newly added mer<br>ne dashboard.                                                                                                    | nber will be visible              | e under the           | Member details                                              | A A-                             | En        |
| 4. Click on "Re<br>section oth<br>histry of Health<br>d Family Welfare                                                                                                    | e <b>gister".</b> The newly added mer<br>ne dashboard.                                                                                                    | nber will be visible              | e under the           | Member details<br>(A+)<br>Vaccination Services <del>•</del> | A A-  <br>Platforms ▼            | Enç       |
| 4. Click on "Re<br>section onth<br>istry of Health<br>I Family Welfare                                                                                                    | egister". The newly added mer<br>ne dashboard.                                                                                                    | nber will be visible              | e under the           | Member details          A+         Vaccination Services •   | A A-  <br>Platforms ▼            | Eng       |
| 4. Click on "Re<br>section ont!<br>histry of Health<br>d Family Welfare                                                                                                    | egister". The newly added mer<br>ne dashboard.                                                                                                    | nber will be visible              | e under the           | Member details          A+         Vaccination Services •   | A A-  <br>Platforms ▼            | Eng       |
| 4. Click on "Re<br>section onth<br>istry of Health<br>I Family Welfare                                                                                                    | egister". The newly added mer<br>ne dashboard.                                                                                                    | nber will be visible              | e under the           | Member details<br>(A+)<br>Vaccination Services •            | A A-  <br>Platforms ▼            | Eng       |
| 4. Click on <b>"Re</b><br>section onth<br>istry of Health<br>I Family Welfare                                                                                                    | egister". The newly added mer<br>ne dashboard.                                                                                                    | nber will be visible              | e under the<br>•<br>• | Member details<br>(A+)<br>Vaccination Services •            | A A-  <br>Platforms ▼            | En        |
| 4. Click on "Re<br>section onth<br>istry of Health<br>Family Welfare                                                                                                    | egister". The newly added mer<br>ne dashboard.<br>Jyothi<br>Beneficiary Relation<br>Mother<br>Beneficiary Name<br>Data Of Junthi                                                                                        | nber will be visible              | e under the           | Member details          (A+)         Vaccination Services • | A A-  <br>Platforms ▼            | Eng<br>Lo |
| 4. Click on "Re<br>section onth<br>a Family Welfare                                                                                                    | egister". The newly added mer<br>ne dashboard.<br>Jyothi<br>Beneficiary Relation<br>Mother<br>Beneficiary Name<br>Baby Of Jyothi                                                                                        | nber will be visible              | e under the<br>•<br>• | Member details          A+         Vaccination Services •   | A A-  <br>Platforms <del>-</del> | Enç       |
| 4. Click on "Re<br>section onth<br>stry of Health<br>Family Welfare                                                                                                    | egister". The newly added mer<br>ne dashboard.                                                                                                    | nber will be visible              | e under the           | Member details          A+         Vaccination Services •   | A A-  <br>Platforms <del>•</del> | Enç<br>Lo |
| 4. Click on "Re<br>section onth<br>ry of Health<br>amily Welfare                                                                                                    | egister". The newly added men<br>ne dashboard.<br>Jyothi<br>Beneficiary Relation<br>Mother<br>Baby Of Jyothi<br>Date of Birth<br>09/08/2023                                                                             | nber will be visible              | e under the           | Member details          A+         Vaccination Services •   | A A-  <br>Platforms •            | En        |
| 4. Click on "Re<br>section onth<br>amily Welfare                                                                                                    | egister". The newly added mer<br>ne dashboard.                                                                                                    | nber will be visible              | e under the           | Member details          A+         Vaccination Services •   | A A-  <br>Platforms ▼            | En        |
| 4. Click on "Re<br>section onth<br>try of Health<br>amily Welfare                                                                                                    | egister". The newly added men<br>ne dashboard.                                                                                                    | nber will be visible              | e under the           | Member details          A+         Vaccination Services •   | A A-  <br>Platforms •            | Enç<br>Lo |
| 4. Click on "Resection onthe section of the section of the section | egister". The newly added men<br>ne dashboard.<br>Jyothi<br>Beneficiary Relation<br>Mother<br>Baby Of Jyothi<br>Date of Birth<br>O9/08/2023<br>Gender O Male<br>Mother / Father / Guardian Photo ID Details<br>Voter ID | nber will be visible              | e under the           | Member details          A+         Vaccination Services •   | A A-  <br>Platforms -            | Enç<br>Lo |
| 4. Click on "Re<br>section onth<br>any Welfare                                                                                                    | egister". The newly added men<br>ne dashboard.                                                                                                    | nber will be visible              | e under the           | Member details  A+  Vaccination Services •                  | A A-  <br>Platforms ▼            | Eng       |
| 4. Click on "Resection onth                                                                                                    | egister". The newly added men<br>ne dashboard.                                                                                                    | nber will be visible              | e under the           | Member details          A+         Vaccination Services •   | A A-  <br>Platforms •            | Eng       |
| 4. Click on "Resection onth                                                                                                    | egister". The newly added men<br>ne dashboard.                                                                                                    | nber will be visible              | e under the           | Member details          A+         Vaccination Services •   | A A-  <br>Platforms •            | Eng       |
| 4. Click on "Resection onth                                                                                                    | egister". The newly added men<br>ne dashboard.                                                                                                    | nber will be visible              | e under the           | Member details          A+         Vaccination Services •   | A A-  <br>Platforms •            | Eng       |
| 4. Click on "Resection onth                                                                                                    | egister". The newly added men<br>ne dashboard.                                                                                                    | nber will be visible              | e under the           | Member details          A+         Vaccination Services •   | A A-  <br>Platforms •            | Eng       |
| 4. Click on "Resection onth                                                                                                    | egister". The newly added men<br>ne dashboard.                                                                                                    | nber will be visible              | e under the           | Member details          A+         Vaccination Services •   | A A-  <br>Platforms •            | Enç       |

#### **Booking an Appointment for UIP Vaccination of Children and Pregnant women** Let us take the example of booking appointment for vaccination for an infant we registered in the previous section 1. Select the beneficiary for whom the appointment is to be booked from the Member details section of the dashboard and click on Book Appointment button on right side of page (A+) (A) (A-) | English -Ministry of Health and Family Welfare Vaccination Services -Platforms -Logout View Vaccination Details Registered Mobile Number: XXX-XXX-0869 89 0 Baby Of Jyothi Primary Member Infan :29623935767830 REF ID Primary Member Date of Birth :09-Aug-2023 Hello, Baby Of Jyothi ABHA No Create ABHA M Hari Krishna Linked Mother/ Father/ Guardian : Jyothi Great to see you here, complete your vaccination journey Linked Members **Book Appointment** APR 2024 -53 Ø Jyothi < > S М S Simran 5 6 Baby Of Jyothi 10 11 12 13 + Add Member 14 15 18 19 20 21 24 25 26 27 22 23 28 29 30 Create ABHA $\rightarrow$ 2. A screen to book appointment for Routine Vaccination will open. There is an option to search for the published UIP Vaccination sessions by State, District, Sub-District. Select the State and District from the drop-down menu where you desire to get the infant vaccinated and click on the Search button. (A+) (A) (A-) | English -Ministry of Health and Family Welfare Vaccination Services -Platforms -Logout ← Back **Book Appointment for Routine Vaccination** Search By District Search Select Your State -Select Your District Ŧ Select Your Sub-district \*

3. All the UIP Vaccination session sites will be visible in the list with complete address details. Also each session site will be tagged as Free for Govt sites and Paid for Private sites. Dates of one week will be visible and for further weeks you can navigate through front or back navigation arrows

| are                                                                                                    |                                                                                  |                                                              |                                |                                  |                                                             | Vaccin                                   | ation Services -                                                           | Platfor                                               |
|----------------------------------------------------------------------------------------------------|----------------------------------------------------------------------------------|--------------------------------------------------------------|--------------------------------|----------------------------------|-------------------------------------------------------------|------------------------------------------|----------------------------------------------------------------------------|-------------------------------------------------------|
| Search By                                                                                                    | District                                                                         |                                                              |                                |                                  |                                                             |                                          |                                                                            |                                                       |
| Jearch by                                                                                                    | District                                                                         |                                                              |                                |                                  |                                                             |                                          |                                                                            |                                                       |
| TELANG                                                                                                    | ANA                                                                              | •                                                            | HYDERABAD                      |                                  | ▼ Ameerpet                                                  |                                          | ✓ Sear                                                                     | ch                                                    |
|                                                                                                    |                                                                                  |                                                              |                                |                                  |                                                             |                                          |                                                                            |                                                       |
| Slot Sear                                                                                                    | ch Results                                                                       |                                                              |                                |                                  |                                                             |                                          |                                                                            |                                                       |
|                                                                                                    |                                                                                  |                                                              | Tue 16 Apr                     | (D) Wed 17 Apr                   | () Thu 18 Apr                                               | (D) Fri 19 Apr                           | (D) Sat 20 Apr                                                             | ()                                                    |
|                                                                                                    |                                                                                  |                                                              | , ne to Apr                    | () they in Apr                   |                                                             | () III lo Api                            | () Gat 20 Apr                                                              | 0                                                     |
|                                                                                                    | UPHC                                                                             | GOVT                                                         | NA                             | Available<br>08:00 AM - 03:00 PM | NA                                                          | NA                                       | Available<br>08:00 AM - 03:00 P                                            | м                                                     |
| ameerpet, rel<br>TELANGANA                                                                                                  | liance fresh , HYDERABAI<br>, 500038                                             | .D,                                                          |                                |                                  |                                                             |                                          |                                                                            |                                                       |
|                                                                                                    |                                                                                  |                                                              |                                |                                  |                                                             |                                          |                                                                            |                                                       |
| SR NAGAR S                                                                                                    | SESSIONSITE                                                                      | GOVT                                                         | NA                             | Available<br>08:00 AM - 03:00 PM | NA                                                          | NA                                       | NA                                                                         |                                                       |
| SIHFW, HYDE<br>500038                                                                                                    | RABAD, TELANGANA,                                                                |                                                              |                                |                                  |                                                             |                                          |                                                                            |                                                       |
| An <b>appc</b><br>session                                                                                                   | which is UIP,                                                                    | n <b>firmatio</b><br>, due date                              | <b>n</b> page wi<br>e for vacc | ill open with<br>ination and t   | details of the s<br>he beneficiary                          | ession site,<br>details. Cli             | vaccines giv<br>ck on <b>"Conf</b>                                         | ven at i<br>i <b>rm".</b>                             |
| An <b>appc</b><br>session                                                                                                   | ointment con<br>which is UIP,                                                    | nfirmatio<br>, due date                                      | <b>n</b> page wi<br>e for vacc | ill open with<br>ination and t   | details of the s<br>he beneficiary                          | ession site,<br>details. Cli             | vaccines giv<br>ck on <b>"Conf</b>                                         | ven at firm".                                         |
| An <b>appc</b><br>session '                                                                                                 | ointment con<br>which is UIP,                                                    | nfirmatio<br>, due date                                      | <b>n</b> page wi<br>e for vacc | ill open with<br>ination and t   | details of the s<br>he beneficiary                          | session site,<br>details. Cliv<br>vaccir | vaccines giv<br>ck on <b>"Conf</b><br>(A+)<br>nation Services •            | ven at<br>irm".                                       |
| An <b>appc</b><br>session                                                                                                   | ointment con<br>which is UIP,                                                    | nfirmatio<br>, due date                                      | <b>n</b> page wi               | ill open with<br>ination and t   | details of the s                                            | session site,<br>details. Cliv<br>Vaccir | vaccines giv<br>ck on <b>"Conf</b><br>(A+)<br>nation Services •            | ven at<br>irm".                                       |
| An appc<br>session                                                                                                    | ointment con<br>which is UIP,                                                    | nfirmatio<br>, due date                                      | n page wi                      | ill open with<br>ination and t   | details of the s                                            | session site,<br>details. Cliv<br>Vaccir | vaccines giv<br>ck on <b>"Conf</b><br>(A+)<br>nation Services <del>•</del> | ven at<br>irm".<br>A A<br>Platfœ                      |
| An appc<br>session                                                                                                    | nent Confirma                                                                    | nfirmatio<br>, due date<br>ation                             | <b>n</b> page wi               | ill open with<br>ination and t   | details of the s                                            | ession site,<br>details. Cliv<br>vaccir  | vaccines giv<br>ck on <b>"Conf</b><br>(A+)<br>nation Services •            | ven at<br>irm".<br>▲ A<br>Platfœ<br>← Back            |
| An appc<br>session                                                                                                    | nent Confirma                                                                    | ation                                                        | n page wi                      | ill open with<br>ination and t   | details of the s                                            | ession site,<br>details. Cliv<br>Vaccir  | vaccines giv<br>ck on <b>"Conf</b><br>(A+)<br>nation Services •            | ven at<br>irm".<br>A A A<br>Platfo<br>← Back          |
| An appc<br>session                                                                                                    | nent Confirma<br>JPHC<br>ance fresh , HYDERAL                                    | nfirmatio<br>, due date<br>ation<br>BAD, TELANGA<br>Due Date | n page wi<br>e for vacc        | ill open with<br>ination and t   | details of the s<br>he beneficiary<br>: 08:00 AM - 03:00 PM | session site,<br>details. Cliv<br>vaccir | vaccines giv<br>ck on <b>"Conf</b><br>(A+)<br>nation Services •            | ven at<br>irm".<br>A A<br>Platfo<br>← Back            |
| An appc<br>session "<br>th<br>are<br>Appointm<br>AMEERPET U<br>ameerpet, relia<br>Vaccine : U-W                             | nent Confirma<br>IPHC<br>ance fresh , HYDERAG                                    | nfirmatio<br>, due date<br>ation<br>BAD, TELANGA<br>Due Date | n page wi<br>e for vacc        | ill open with<br>ination and t   | details of the s<br>he beneficiary                          | session site,<br>details. Cliv<br>vaccir | vaccines giv<br>ck on <b>"Conf</b><br>(A+)<br>nation Services •            | ven at<br>irm".<br>A A<br>Platfc<br>← Back            |
| An appc<br>session ************************************                                                                     | nent Confirma<br>JPHC<br>ance fresh, HYDERAL<br>yothi<br>: 20623935767820        | nfirmatio<br>, due date<br>ation<br>BAD, TELANGA<br>Due Date | n page wi<br>e for vacc        | ill open with<br>ination and t   | details of the s<br>he beneficiary                          | ession site,<br>details. Cliv<br>Vaccir  | vaccines giv<br>ck on <b>"Conf</b><br>(A+)<br>nation Services •            | ven at<br>irm".<br>A (A<br>Platfo<br>← Back           |
| An appc<br>session<br>th<br>are<br>Appointn<br>AMEERPET U<br>ameerpet, relia<br>Vaccine : U-W<br>Baby Of J<br>Reference ID: | IPHC<br>ance fresh, HYDERAL<br>yothi<br>: 29623935767830                         | nfirmatio<br>, due date<br>ation<br>BAD, TELANGA<br>Due Date | n page wi<br>e for vacc        | ill open with<br>ination and t   | details of the s<br>he beneficiary                          | ession site,<br>details. Cliv<br>Vaccir  | vaccines giv<br>ck on <b>"Conf</b><br>(A+)<br>nation Services •            | ven at<br>irm".<br>A A-<br>Platfo<br>← Back           |
| An appc<br>session ************************************                                                                     | nent Confirma<br>IPHC<br>ance fresh , HYDERAL<br>IN<br>yothi<br>: 29623935767830 | nfirmatio<br>, due date<br>ation<br>BAD, TELANGA<br>Due Date | n page wi<br>e for vacc        | ill open with<br>ination and t   | details of the s<br>he beneficiary<br>: 08:00 AM - 03:00 PM | session site,<br>details. Cliv<br>Vaccir | vaccines giv<br>ck on <b>"Conf</b><br>(A+)<br>nation Services •            | ven at<br>irm".<br>A A<br>Platfo<br>$\leftarrow$ Back |
| An appc<br>session<br>th<br>are<br>Appointn<br>AMEERPET U<br>ameerpet, relia<br>Vaccine : U-W<br>Baby Of J<br>Reference ID: | IPHC<br>ance fresh, HYDERAL<br>yothi<br>: 29623935767830                         | nfirmatio<br>, due date<br>ation<br>BAD, TELANGA<br>Due Date | n page wi<br>e for vacc        | ill open with<br>ination and t   | details of the s<br>he beneficiary                          | ession site,<br>details. Cliv<br>Vaccir  | vaccines giv<br>ck on <b>"Conf</b> i<br>(A+)<br>nation Services •          | ven at<br>irm".<br>(A) (A)<br>Platfo<br>← Back        |
| An appc<br>session<br>th<br>are<br>Appointn<br>AMEERPET U<br>ameerpet, relia<br>Vaccine : U-W<br>Baby Of J<br>Reference ID: | IPHC<br>ance fresh, HYDERAL<br>NN<br>Yothi<br>: 29623935767830                   | nfirmatio<br>, due date<br>ation<br>BAD, TELANGA<br>Due Date | n page wi<br>e for vacc        | ill open with<br>ination and t   | details of the s<br>he beneficiary                          | session site,<br>details. Cliv<br>Vaccir | vaccines giv<br>ck on <b>"Conf</b> i<br>(A+)<br>nation Services •          | ven at<br>irm".<br>A A·<br>Platfo<br>← Back           |
| An appc<br>session<br>Appointn<br>AMEERPET U<br>ameerpet, relia<br>Vaccine : U-W<br>Baby Of J<br>Reference ID:              | nent Confirma<br>JPHC<br>ance fresh, HYDERAL<br>'IN<br>yothi<br>: 29623935767830 | nfirmatio<br>, due date<br>ation<br>BAD, TELANGA<br>Due Date | n page wi<br>e for vacc        | ill open with<br>ination and t   | details of the s<br>he beneficiary                          | ession site,<br>details. Cliv<br>Vaccir  | vaccines giv<br>ck on <b>"Conf</b> i<br>(A+)<br>nation Services •          | ven at<br>irm".<br>A A<br>Platfo<br>← Back            |
| An appc<br>session                                                                                                    | IPHC<br>ance fresh, HYDERAU<br>yothi<br>: 29623935767830                         | nfirmatio<br>, due date<br>ation<br>BAD, TELANGA<br>Due Date | n page wi<br>e for vacc        | ill open with<br>ination and t   | details of the s<br>he beneficiary                          | ession site,<br>details. Cliv<br>Vaccir  | vaccines giv<br>ck on <b>"Conf</b> i<br>(A+)<br>nation Services -          | ven at<br>irm".<br>(A) (A-<br>Platfo<br>← Back        |
| An appc<br>session<br>Appointn<br>AMEERPET U<br>ameerpet, relii<br>Vaccine : U-W<br>Baby Of J<br>Reference ID:              | nent Confirma<br>IPHC<br>ance fresh , HYDERAL<br>YN<br>Yothi<br>: 29623935767830 | nfirmatio<br>, due date<br>ation<br>BAD, TELANGA<br>Due Date | n page wi<br>e for vacc        | ill open with<br>ination and t   | details of the s<br>he beneficiary                          | session site,<br>details. Cliv<br>Vaccir | vaccines giv<br>ck on <b>"Conf</b> i<br>(A+)<br>nation Services •          | ven at<br>irm".<br>A A<br>Platfo<br>← Back            |
| An appc<br>session<br>Appointn<br>AMEERPET U<br>ameerpet, relii<br>Vaccine : U-W<br>Baby Of J<br>Reference ID:              | IPHC<br>ance fresh, HYDERAU<br>yothi<br>: 29623935767830                         | nfirmatio<br>, due date<br>ation<br>BAD, TELANGA<br>Due Date | n page wi<br>e for vacc        | ill open with<br>ination and t   | details of the s<br>he beneficiary                          | ession site,<br>details. Cliv<br>Vaccir  | vaccines giv<br>ck on <b>"Conf</b> i<br>(A+)<br>nation Services -          | ven at<br>irm".<br>(A) (A)<br>Platfo<br>+ Back        |

5. Next screen will open showing the appointment has been confirmed and an option to **"Download Appointment Slip"** by clicking on the button for it.

| Ministry of Health |                               |                                                         | (A+)                   | A A-        | English 🕶 |
|--------------------|-------------------------------|---------------------------------------------------------|------------------------|-------------|-----------|
| and Family Welfare |                               |                                                         | Vaccination Services 🔻 | Platforms 🔻 | Logout    |
|                    |                               |                                                         |                        |             |           |
|                    |                               |                                                         |                        |             |           |
| Appoin             | tment Confirmation            |                                                         |                        | ← Back      |           |
|                    |                               | Your Vaccine Appointment Confirmed!                     |                        |             |           |
|                    |                               |                                                         |                        |             |           |
| S.                 | Name :                        | Baby Of Jyothi                                          |                        |             |           |
|                    | REF ID:                       | 29623935767830                                          |                        |             |           |
|                    | Session:                      | U-WIN                                                   |                        |             |           |
|                    | Session Site Name :           | Ameerpet UPHC                                           |                        |             |           |
|                    | Session Site Address :        | ameerpet, reliance fresh , HYDERABAD, TELANGANA, 500038 |                        |             |           |
|                    | Date of Vaccination Session : | 17/04/2024                                              |                        |             |           |
|                    | Time of vaccination Session : | 08:00 AM                                                |                        |             |           |
|                    |                               |                                                         |                        |             |           |
|                    |                               | Download Appointment Slip                               |                        |             |           |
|                    |                               |                                                         |                        |             |           |

6. The downloaded Slip will have appointment details, details of the beneficiary and instructions to be followed. Please ensure that you carry this appointment slip on the due date for vaccination.

## **Routine Immunization Appointment Details**

| APPOINTMENT DETAILS         |                                                       |  |  |  |
|-----------------------------|-------------------------------------------------------|--|--|--|
| Session Site Name           | Ameerpet UPHC                                         |  |  |  |
| Session Site Address        | Ameerpet, Reliance Fresh ,HYDERABAD, TELANGANA 500038 |  |  |  |
| Date Of Vaccination Session | 17/04/2024                                            |  |  |  |
| Time Of Vaccination Session | 08:00AM-03:00PM                                       |  |  |  |

|                | DETAILS OF INDIVIDUALS |                  |                   |  |  |  |
|----------------|------------------------|------------------|-------------------|--|--|--|
| Reference ID   | Name                   | Age/Gender       | Photo ID To Carry |  |  |  |
| 29623935767830 | Baby Of Jyothi         | 8 Months/ Female | Voter ID          |  |  |  |

(Date & Time Of Booking: 16/04/2024; 03:54pm)

7. Dashboard page will show the details of chosen appointment details under the beneficiary. There would be options to **Reschedule or Cancel Appointment** in case needed.

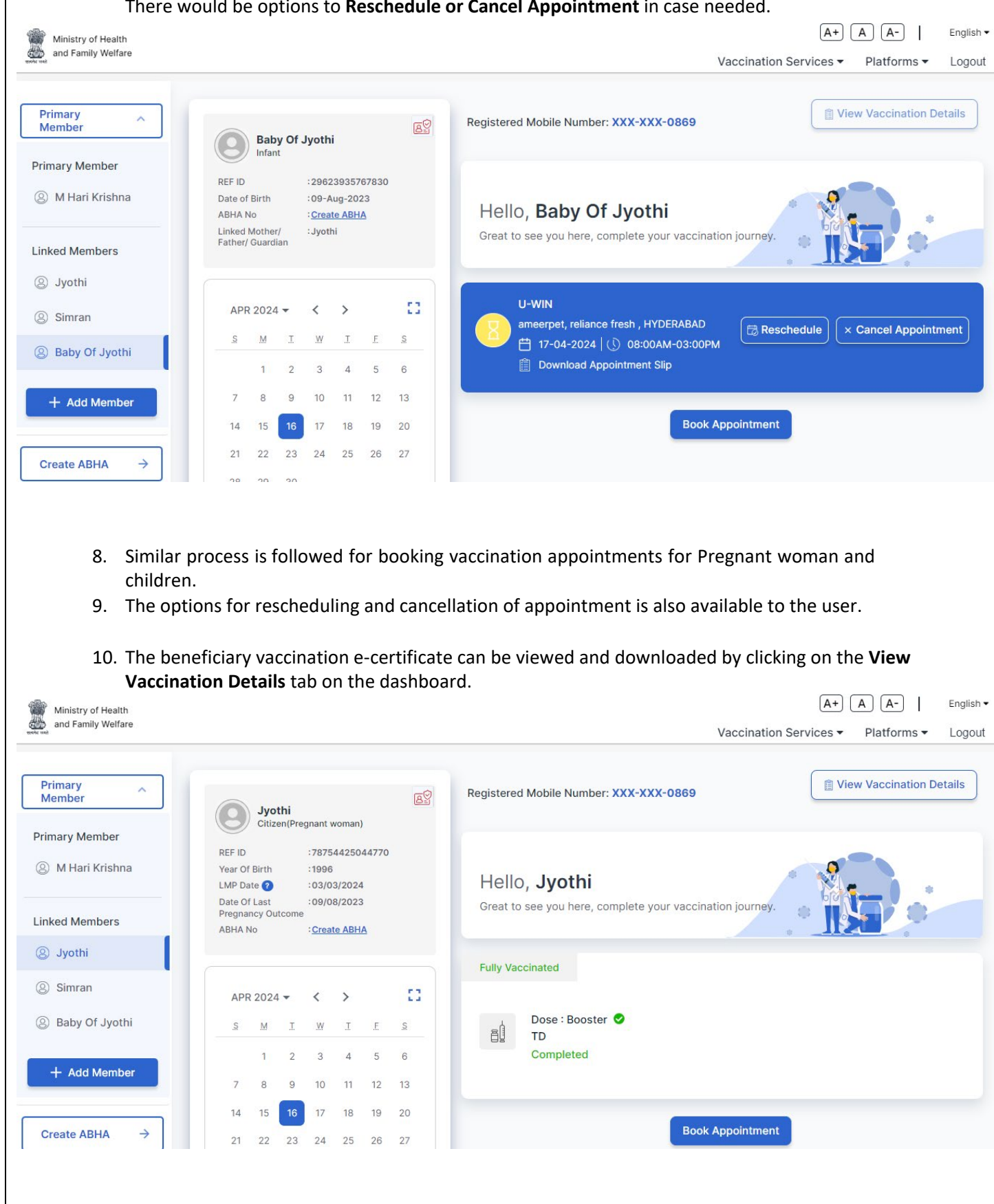

| ry of Health<br>mily Welfare |                                        |                                                           | (A+)<br>Vaccination Services ▼ | A A-  <br>Platforms ▼ | Englis<br>Logo |
|------------------------------|----------------------------------------|-----------------------------------------------------------|--------------------------------|-----------------------|----------------|
| Vaccination Details for      | Jyothi                                 |                                                           | ÷                              | - Back                |                |
| Ref ID: 787544250447         | 70                                     | LMP Date: 03-                                             | 03-2024                        |                       |                |
| Name: Jyothi                 |                                        | EDD Date: 10-12-2024<br>ABHA ID: N/A<br>ABHA Address: N/A |                                |                       |                |
| Year of Birth: 1996          |                                        |                                                           |                                |                       |                |
| Vaccination Date: 16-Ap      | pr-2024                                |                                                           |                                |                       |                |
| Vaccinated By: Annapurna     |                                        | Vaccinated At: Ameerpet UPHC,<br>HYDERABAD,<br>TELANGANA  |                                |                       |                |
| Vaccine                      | Due Date                               | Vaccination Date                                          | Status                         |                       |                |
| TD-Booster                   | 31/03/2024                             | 16/04/2024                                                | Completed 🗸                    |                       |                |
| In case of any adverse eve   | nts, kindly contact the nearest Health | Center/ Healthcare Worker/ District ir                    | mmunization Officer            |                       |                |

In addition to booking online appointment, the beneficiaries will also have the option to go as walk-in to any available UIP Vaccination session site and get onsite registration and get vaccination.

#### **Generating of ABHA Id for beneficiary**

Change Number  $\rightarrow$ 

- 1. To Generate ABHA click on Create ABHA button on left side menu. The list of members eligible with ABHA generation will be shown.
- 2. Click on the Create ABHA button to create new ABHA Id or click on Verify & link ABHA to link existing ABHA id.

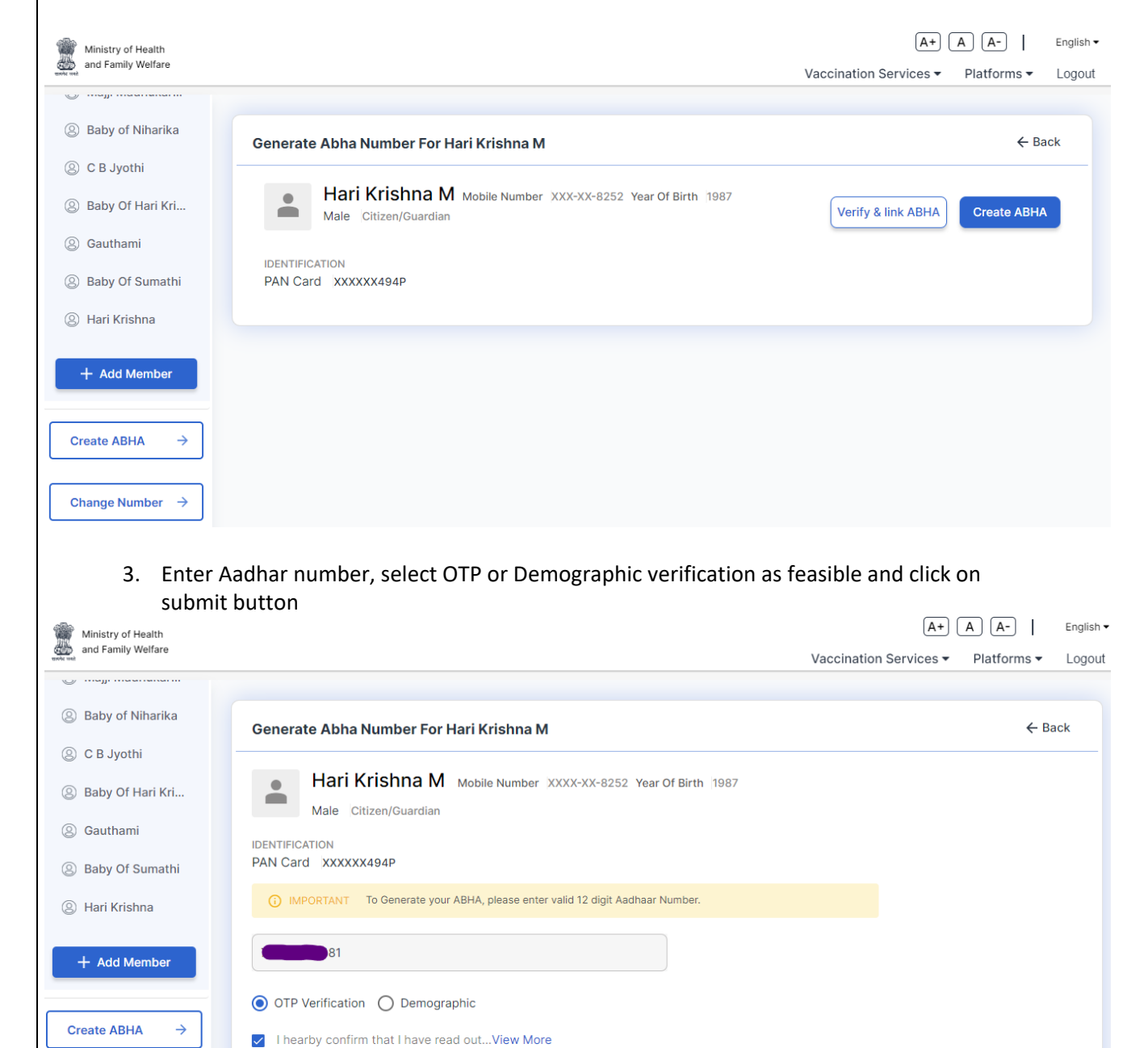

Submit

4. Enter OTP received to your mobile

|                                                                                                    | Ministry of Health          | (A+)                                                                                  |                        | A A-        | English 🕶 |
|----------------------------------------------------------------------------------------------------|-----------------------------|---------------------------------------------------------------------------------------|------------------------|-------------|-----------|
| the second second second second second second second second second second second second second second second s | and Family Welfare          |                                                                                       | Vaccination Services - | Platforms 🕶 | Logout    |
| 9                                                                                                    |                             |                                                                                       |                        |             |           |
| 8                                                                                                    | 3) Baby of Ninarika         | Generate Abha Number For Hari Krishna M                                               |                        | ← Ba        | ack       |
| e                                                                                                    | C B Jyothi                  |                                                                                       |                        |             |           |
| e                                                                                                    | Baby Of Hari Kri            | Hari Krishna M Mobile Number XXXX-XX-8252 Year Of Birth 1987<br>Male Citizen/Guardian |                        |             |           |
| e                                                                                                    | 3) Gauthami                 |                                                                                       |                        |             |           |
| e                                                                                                    | Baby Of Sumathi             | PAN Card XXXXXX494P                                                                   |                        |             |           |
| e                                                                                                    | B Hari Krishna              | <b>IMPORTANT</b> OTP sent to Aadhaar registered mobile number ending with ******8252  |                        |             |           |
|                                                                                                    | + Add Member                | Enter OTP 87 sec                                                                      |                        |             |           |
|                                                                                                    | Create ABHA $\rightarrow$   |                                                                                       |                        | Verify O    | тр        |
|                                                                                                    | Change Number $\rightarrow$ |                                                                                       |                        |             |           |

5. Confirm the details of ABHA profile and click on continue button

| Ministry of Health<br>and Family Welfare |              |                               |                             | ( <u>A+</u> )          | A A-   English    |
|------------------------------------------|--------------|-------------------------------|-----------------------------|------------------------|-------------------|
| ······                                   |              |                               |                             | Vaccination Services - | Platforms - Logou |
| Baby of Niharika                         | Uwin Profile | and ABHA Profile Misr         | natch                       | ×                      | ← Back            |
| ② C B Jyothi                             | ABHA Number: | 91-6217-2587-5671 ABHA A      | .ddress: 91621725875671@sbx |                        |                   |
| Baby Of Hari Kri                         |              | As per U-Win                  | ABHA Profile                | _                      |                   |
| ③ Gauthami                               | II Name      | Hari Krishna M                | Manikyala Hari Krishna      | <b>A</b>               |                   |
| Baby Of Sumathi                          | F<br>Gender  | Male                          | Male                        | ~                      |                   |
| ) Hari Krishna                           | DOB          | 1987                          | 1987                        | ~                      |                   |
| - Add Mombor                             | I hearby c   | onfirm that I agree to update | profile details in U-WIN    |                        |                   |
|                                          |              | Cancel                        | CONTINUE Continue & Lind    | ate Profile in LI-WIN  |                   |
| Create ABHA →                            |              | Cancel                        | Continue a option           |                        | Verify OTP        |
|                                          | -            |                               |                             | _                      |                   |
| Change Number $\rightarrow$              |              |                               |                             |                        |                   |

6. ABHA Id is successfully generated successfully.

| Ministry of Health          |                                                         | A-        | English 🕶 |
|-----------------------------|---------------------------------------------------------|-----------|-----------|
| and Family Welfare          | Vaccination Services - PI                               | atforms 🔻 | Logout    |
| U                           |                                                         |           |           |
| Baby of Niharika            |                                                         |           |           |
|                             | Generate Abha Number For Hari Krishna M                 | ← Ba      | ack       |
| (2) C B Jyothi              |                                                         |           |           |
| Baby Of Hari Kri            |                                                         |           |           |
| Gauthami                    |                                                         |           |           |
| O saatidiii                 | Your ABHA Number has been Generated/Linked Successfully |           |           |
| Baby Of Sumathi             | ABHA Number: 91 5671                                    |           |           |
| e Hari Krishna              | ABHA Address: 91 671@sbx                                |           |           |
|                             |                                                         |           |           |
| + Add Member                |                                                         |           |           |
|                             |                                                         |           |           |
|                             |                                                         |           |           |
| Create ABHA →               |                                                         |           |           |
|                             |                                                         |           |           |
| Change Number $\rightarrow$ |                                                         |           |           |
|                             |                                                         |           |           |
|                             |                                                         |           |           |
|                             |                                                         |           |           |
|                             |                                                         |           |           |
|                             |                                                         |           |           |
|                             |                                                         |           |           |
|                             |                                                         |           |           |
|                             |                                                         |           |           |
|                             |                                                         |           |           |
|                             |                                                         |           |           |
|                             |                                                         |           |           |
|                             |                                                         |           |           |
|                             |                                                         |           |           |
|                             |                                                         |           |           |
|                             |                                                         |           |           |
|                             |                                                         |           |           |
|                             |                                                         |           |           |
|                             |                                                         |           |           |
|                             |                                                         |           |           |
|                             |                                                         |           |           |
|                             |                                                         |           |           |
|                             |                                                         |           |           |
|                             |                                                         |           |           |
|                             |                                                         |           |           |
|                             |                                                         |           |           |
|                             |                                                         |           |           |